### How to sign on Efunding

Step 1: First, make sure all the required fields are complete for the eval (it should state 100%):

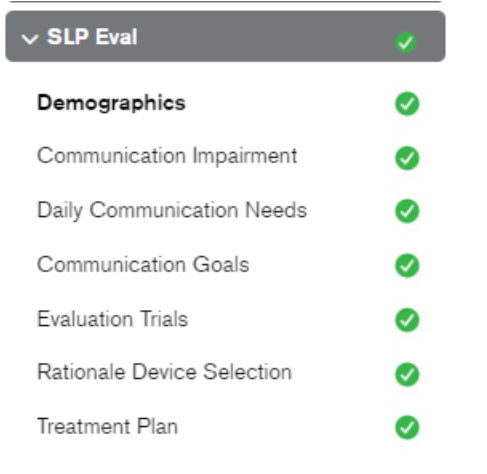

**Step 2:** Once those are complete, click into "Final Steps" on the right-hand side of the webpage:

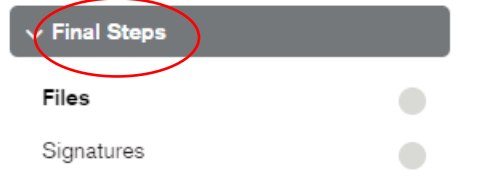

Step 3: Next, click into "Signatures." The webpage will look like this:

| > Client Information           | Client: George Washington Status: Sent to Tobii Dynavox                              |                                                                                          |
|--------------------------------|--------------------------------------------------------------------------------------|------------------------------------------------------------------------------------------|
| > SLP Eval  V Final Steps      | Final Steps - Signa                                                                  | atures                                                                                   |
| Files                          | Document                                                                             |                                                                                          |
| Signatures                     | Choose a trial option                                                                |                                                                                          |
|                                | 14 Day Funded Rental<br>Please note: Your funding source may require a 30 day trial. | Click here to sign the document >                                                        |
|                                | OR                                                                                   |                                                                                          |
|                                | 30 Day Funded Rental                                                                 | Completed<br>Click here to view the document >                                           |
| Invite contacts to collaborate |                                                                                      | Signed by ascuilli@gmail.com on 01/2/2025 at 9:00 AM                                     |
| Send invitation >              | Client Information Form                                                              | Click here to sign the document ><br>* Waiting for ascuilli@gmail.com to sign.           |
|                                | iOS/MDM Agreement                                                                    | Click here to view the document ><br>* Waiting for amandavost⊛tobiidynavox.com to sign.  |
|                                |                                                                                      |                                                                                          |
|                                | Release of Benefits                                                                  | Click here to view the document ><br>* Waiting for amanda.yost@tobiidynavox.com to sign. |
|                                | SLP Evaluation                                                                       | Click here to sign the document >                                                        |
|                                |                                                                                      |                                                                                          |

### Select signers

This document will need to be signed by the SLP listed on the Client Information Form: Amanda Yost at ascuilli@gmail.com.

If this email ien't correct (SLPs often have more than one email address), you may enter a different one to use instead here:

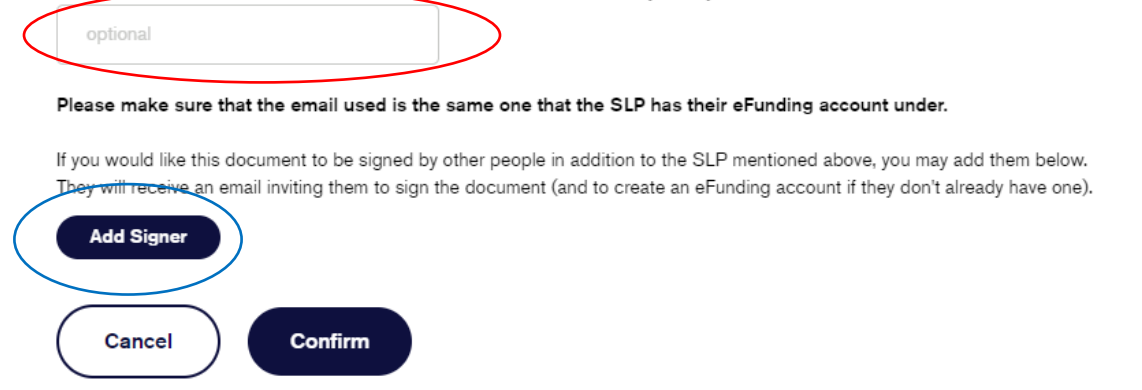

**Step 4:** Click the button next to SLP evaluation that says, "Click Here to Sign Document". A pop up will appear.

- Here is where you can update the SLP email address if you are using a different email address to sign in with. (RED Circle)
- If you will need a supervising SLP or the team to sign the evaluation, you may add additional signers to the eval. (BLUE Circle)
- When you are ready to proceed click "Confirm"

If adding multiple signatures, your information will look like this

|                                                           |                                                           | 75                                                                                         |  |
|-----------------------------------------------------------|-----------------------------------------------------------|--------------------------------------------------------------------------------------------|--|
| his document will need to be<br>amie.kluchurosky@tobiidyn | e signed by the SLP listed on the Client Inf<br>avox.com. | formation Form: Test Case at                                                               |  |
| f this email isn't correct (SLPs<br>optional              | s often have more than one email address)                 | , you may enter a different one to use instead here:                                       |  |
| Please make sure that the e                               | mail used is the same one that the SLF                    | P has their eFunding account under.<br>to the SLP mentioned above, you may add them below. |  |
| hey will receive an email invit<br>First Name:            | ing them to sign the document (and to cre<br>Last Name:   | ate an el-unding account if they don't already have one).<br>Email:                        |  |
| lill                                                      | Smith                                                     |                                                                                            |  |

**Step 5**: Once you clicked the "Confirm" from above, a pop up will appear. Choose "View Document" to proceed. Another screen will appear that shows instructions for the Docusign, choose "I Understand, Let Me Sign It" to proceed.

| The document you've selected is ready to view. Click the button below to open it. It will appear in a new window.                                                                                                    |
|----------------------------------------------------------------------------------------------------|
| CANCEL VIEW DOCUMENT                                                                                                    |
| Clicking the button below will open a document that requires your signature (it will open in a new window). Clicking the icon on the left side of the document will automatically scroll to the location where you can sign. |
| Then click the signature field.                                                                                                    |
| After signing, you must click the "Confirm" button to complete the signature process.                                                                                                    |

**Step 6**: Your evaluation will generate please click the arrow key to sign the evaluation.

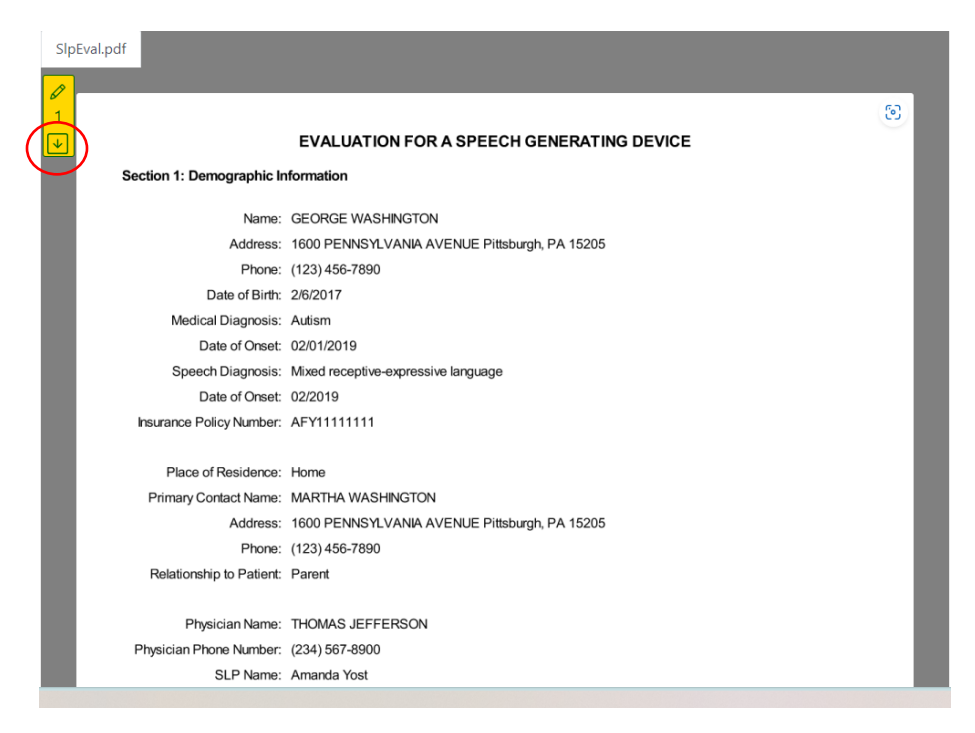

#### Step 7: Press the "Click to Sign" box

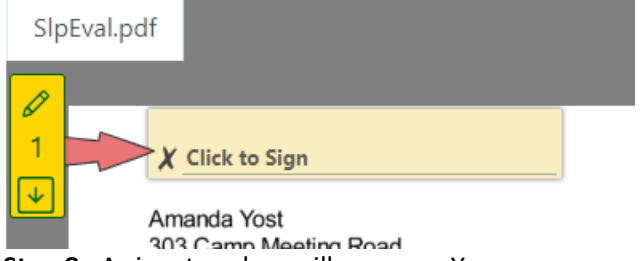

Step 8: A signature box will appear. You can use your mouse to sign. Here is an example of mine:

| Sign below                                                                                                    | ×     |
|----------------------------------------------------------------------------------------------------|-------|
| You can either draw your signature using your mouse (or using your finger touchscreen), or you can type your signature with your keyboard. | on a  |
| Draw Type                                                                                                    | _     |
| and the clear signed                                                                                                    | ture  |
| Cancel Apply Signa                                                                                                    | iture |

You can also choose the "Type" tab and select a font to type your name with, if you prefer.

×

#### Sign below

You can either draw your signature using your mouse (or using your finger on a touchscreen), or you can type your signature with your keyboard. Draw Type Sample SAMPLE Sample Sample Sample Amanda Yost Cancel Apply Signature

Step 9: Click "Confirm" to complete signature and it is now signed.

|                            | Confirm                                                                                        | × |  |
|----------------------------|------------------------------------------------------------------------------------------------|---|--|
| ost<br>ton Str             | You have filled out all the fields. Click the confirm button to submit the completed document. |   |  |
| PA 15<br>103949<br>se #: S | Cancel Confi                                                                                   | m |  |

You may need to exit out of the evaluation window to return to the eFunding application site. **Step 10:** Then the SLP can "Submit to Tobii Dynavox": This step only applies if multiple signatures are not required. If Multiple signatures are required, go to the next step.

|                         | lo                         |
|-------------------------|----------------------------|
| OV/and Colorid Ulinteen | <sup>abc</sup> Spell check |
|                         |                            |
| ( Save )                | Submit Application         |
|                         |                            |

**Step 11**: Efunding will send an email to all individuals you have invited to sign off on the evaluation. Sample below

 From: eFunding NoReply <</td>
 eFunding.NoReply@tobiidynavox.com

 Sent: Wednesday, May 20, 2020 3:32 PM

 To: Kelsey Seymour <</td>
 Kelsey.Seymour@tobiidynavox.com

 Subject: A Tobii Dynavox funding application requires your signature

Hello Kelsey Seymour,

Your electronic signature has been requested for DOUBLE SIGNATURE's funding application for a Tobii Dynavox device. Please click here to view the application and sign the document. If you don't already have an account, you will need to create one.

**Step 12**: The new individual just needs to click on the "Click here to sign the document" below and it will take them directly to the signature page of the eval (as long as they already have an account). If the individual does not have an account, they will be required to create one.

Client: George Washington Status: Sent to Tobii Dynavox

### Final Steps - Signatures

| Document                                                                             |                                                                                                    |
|--------------------------------------------------------------------------------------|----------------------------------------------------------------------------------------------------|
| Choose a trial option                                                                |                                                                                                    |
| 14 Day Funded Rental<br>Please note: Your funding source may require a 30 day trial. | Click here to sign the document >                                                                                                    |
| OR                                                                                   |                                                                                                    |
| 30 Day Funded Rental                                                                 | Completed<br>Click here to view the document ><br>Signed by ascuilli@gmail.com on 01/2/2025 at 9:00 AM                                       |
| Client Information Form                                                              | Click here to sign the document >                                                                                                    |
| iOS/MDM Agreement                                                                    | Click here to view the document ><br>* Waiting for amanda.yost@tobiidynavox.com to sign.                                                     |
| Release of Benefits                                                                  | Click here to view the document ><br>* Waiting for amanda.yost@tobiidynavox.com to sign.                                                     |
| SLP Evaluation                                                                       | Completed<br>Click here to view the document ><br>Signed by ascuilli@gmail.com on 01/13/2025 at 2:51 PM<br>Click here to sign the document > |

**Step 13**: The new signer will go through all the same steps above to sign the eval, except it will ask for their Title/Credentials.

Step 14: Once all signers have signed, click "Submit to Tobii Dynavox"

OView Submit History

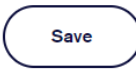

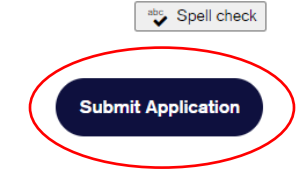